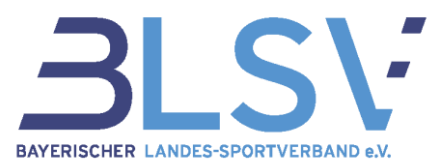

# Bestandserhebung 2024 Infoblatt zur Ummeldung der Mitglieder ("Sparte 99-Sonstige Mitglieder")

Bitte beachte, dass ab der Bestandserhebung 2024 nur noch maximal 15% deiner Mitglieder in der Sparte 99 – Sonstiges gemeldet werden dürfen. Befinden sich mehr als 15% deiner Mitglieder in der Sparte 99 – Sonstiges, ordne die Mitglieder bitte einer

Befinden sich mehr als 15% deiner Mitglieder in der Sparte 99 – Sonstiges, ordne die Mitglieder bitte einer Sportart zu.

Hast du allgemeine Fragen zur Ummeldung, oder bist dir nicht sicher, in welcher Sparte du die Mitglieder melden sollst, findest du in unseren <u>FAQ</u> Antworten auf deine Fragen.

# Inhalt

| Ummeldung der Mitglieder mit der Grundausstattung von verein360       | 2 |
|-----------------------------------------------------------------------|---|
| Variante 1: Excel-Upload (Automatischer Datenabgleich)                | 2 |
| Variante 2: Manuelle Ummeldung                                        | 7 |
| Ummeldung der Mitglieder mit verein360 Manager                        | 7 |
| Variante 1: Excel-Upload (Automatischer Datenabgleich)                | 7 |
| Variante 2: Manuelle Ummeldung (siehe Grundausstattung von verein360) | 9 |

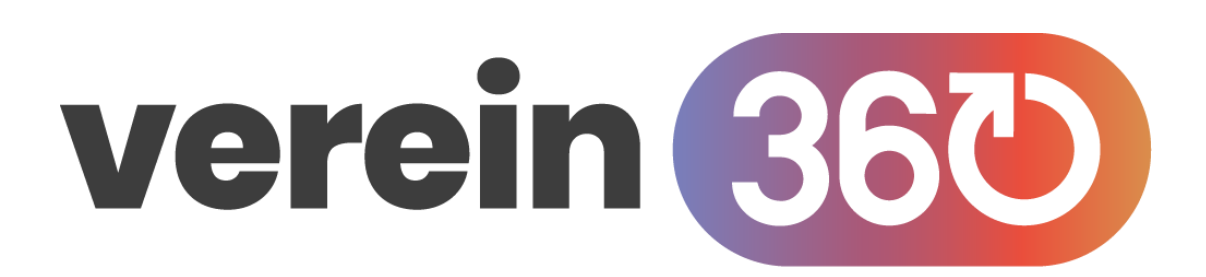

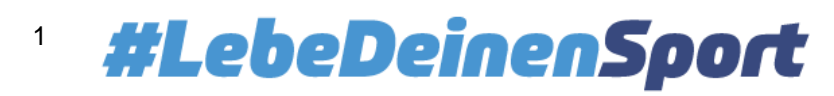

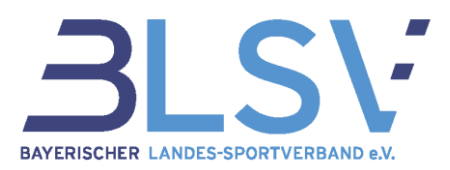

## Ummeldung der Mitglieder mit der Grundausstattung von verein360

Falls du bei der Einreichung der Bestandserhebung die untenstehende Fehlermeldung mit dem Hinweis zur Überschreitung der Obergrenze der Meldungen in Sparte 99 erhältst, musst du Mitglieder in andere Sparten zuweisen.

| ^ Mitglieder                                                                                                    | ⑦ Angaben korrigieren     |
|----------------------------------------------------------------------------------------------------|---------------------------|
| Es wurden fehlerhafte Mitgliederangaben erkannt. Bitte überprüfe und korrigiere die fehlerhaften Angaben.<br>Du hast mehr als 15% deiner Mitglieder der Sparte 99 (Sonstiges) zugeordnet. Ab der Bestandserhebung 2024 können nur noch maximal 15% des Mitgliederbestands in<br>gemeldet werden. Weise daher bitte Deine Mitglieder der entsprechenden Sportart/Abteilung zu. | der Sparte 99 (Sonstiges) |
| Sollten trotz der Zuordnung weiterhin mehr als 15% deiner Mitglieder in der Sparte 99 verbleiben, dann beachte bitte unsere FAQ für die weiteren Schritte. FAQ                                                                                                    |                           |

Falls auch nach der Zuweisung noch die Fehlermeldung erscheint, prüfe zunächst, ob du alle deine Mitglieder einer Fachsportart zugeordnet hast und auch keine Doppelzuordnungen vorliegen (Meldung unter einer Fachsportart und zusätzlich unter 99- Sonstiges).

Sind nach der Prüfung immer noch mehr als 15% deiner Vereinsmitglieder in der Sparte 99 zugeordnet, wende dich bitte mit einer Stellungnahme schriftlich an das Service-Center unter service@blsv.de

Dir stehen zwei Möglichkeiten zur Verfügung, um Ummeldungen zu tätigen:

| Variante 1:                                                      | Variante 2:                                                                                         |
|------------------------------------------------------------------|----------------------------------------------------------------------------------------------------|
| Upload deiner Excel-Liste mit den aktualisierten Spartennummern. | Manuelle Ummeldung der vorhandenen Sparten-<br>nummern der Vereinsmitglieder in der Mitgliederliste |

## Variante 1: Excel-Upload (Automatischer Datenabgleich)

Die Anpassung der Sportartenzuordnung mit Hilfe eines Uploads einer Excel-Liste mit allen Mitgliederdaten empfehlen wir bei vielen notwendigen Ummeldungen der Mitglieder und insbesondere, wenn du deine Mitglieder immer per Excel-Upload meldest.

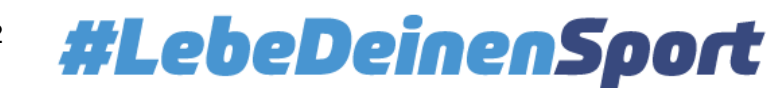

## Infoblatt Ummeldung Mitglieder Stand: 22.12.2023

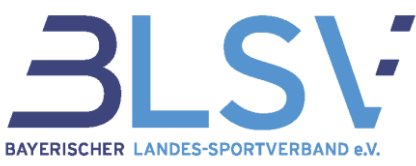

Klicke dazu auf die drei Punkte (1) rechts oben und im Anschluss auf "Mitgliederdaten importieren" (2).

| Zum Hauptmenü    | Mitgli      | ieder       |                   |                |                   |            |              |              |          | (2) (2)  | י 🚺 🗇    | + M      | ITGLIED                |   |
|------------------|-------------|-------------|-------------------|----------------|-------------------|------------|--------------|--------------|----------|----------|----------|----------|------------------------|---|
| Aitglieder       | 1           | Vorname     | Nachnam           | e 🛧 Geschlecht | Geburtsdat        | um E-M     | lail-Adresse | Ort          | Festnetz | Mobil    | Sportan  | eilungen | Sportart               |   |
| Aitgliederliste  |             | Nachmeldung | neues<br>Mitglied | weiblich       | 30.11.2020        | )          |              |              |          |          | Kegeln   |          | Kegeln                 |   |
| nghederstatistik | •           | Asterix     | Obelix            | männlich       | 22.10.198         | )          |              | Bretagne     |          |          | Fußball  |          | Fußball                |   |
|                  | ← Zum Haup  | ptmenü      | Mitgl             | ieder          |                   |            |              |              |          |          |          | Ø        | ···· ▼ FILTER          | ţ |
|                  | Mitglieder  |             |                   | Vorname        | Nachname 🕈        | Geschlecht | Geburtsdatum | E-Mail-Adres | sse      | Ort      | Festnetz | Mobil    | Sportableilung         |   |
|                  | Mitgliederl | iste        | •                 | Nachmeldung    | neues<br>Mitglied | weiblich   | 30.11.2020   |              |          |          |          |          | Kegeln                 | к |
|                  | Mitglieders | statistik   |                   | Asterix        | Obelix            | männlich   | 22.10.1989   |              |          | Bretagne |          |          | Fußball                | F |
|                  |             |             | •                 | Hans           | Obelreitr         | männlich   | 01.01.2001   |              |          |          |          |          | American<br>Football   | F |
|                  |             |             | •                 | Pamela         | Reif              | weiblich   | 03.05.1992   |              |          |          |          |          | Cheerleading           | C |
|                  |             |             | •                 | tom            | rienecker         | männlich   | 13.01.2013   |              |          |          |          |          | Basketball,<br>Fußball | E |
|                  |             |             | •                 | Hans           | Schnier           | männlich   | 20.05.2020   |              |          |          |          |          | Basketball             | E |
|                  |             |             | •                 | Dave           | Spizzle           | weiblich   | 11.11.2014   |              |          |          |          |          | Billard, Golf          | E |
|                  |             |             | •                 | Max            | Test              | männlich   | 13.03.2000   |              |          |          |          |          | Fußball                | F |
|                  |             |             | •                 | Theodor        | Test              | männlich   | 01.05.2001   |              |          |          |          |          | Ju-Jutsu               | J |
|                  |             |             | •                 | Anna           | Tester            | weiblich   | 01.02.2001   |              |          |          |          |          | Volleyball             | V |
|                  |             |             |                   | Hans           | Tester            | weiblich   | 11.11.2001   |              |          |          |          |          | Billard                | E |
|                  |             |             | •                 | Hans           | Tester            | weiblich   | 11.11.2015   |              |          |          |          |          | Handball               | F |
|                  |             |             | •                 | Hans           | Tester            | weiblich   | 11.11.2001   |              |          |          |          |          | Billard                | В |
|                  |             |             |                   | Hans           | Tester            | weiblich   | 11.11.2001   |              |          |          |          |          | Billard                | В |

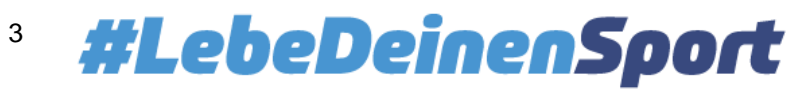

#### Infoblatt Ummeldung Mitglieder Stand: 22.12.2023

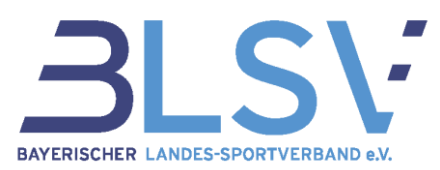

Daraufhin öffnet sich eine Übersichtsseite zum Thema "Datenabgleich".

| <complex-block>         Yeard Wind Minister         Windwick         Windwick</complex-block>                                                                                                    | 🔶 Zum Hauptmenü                                      | ← Zurück | Datenimport                                                                                                    |        |
|----------------------------------------------------------------------------------------------------|------------------------------------------------------|----------|----------------------------------------------------------------------------------------------------|--------|
| <complex-block><complex-block>Meteratorial In the second second secon</complex-block></complex-block> | Mitglieder<br>Mitgliederliste<br>Mitgliederstatistik |          | Hinweise zum Datenimport<br>Unser Datenimport ermöglicht es dir, dass du die Daten deiner Mitglieder ganz<br>einfach in unser System einspielen und aktualisieren kannst. Du musst alson icht<br>jedes Mitglied oder jede Person einzeln bearbeiten, sondern kannst dies ganz einfach<br>über unseren Datenimport lösen. Dieser erspart dir Zeit und ermöglicht dir eine<br>schnelle Aktualisierung der Daten.<br>Wir führen dich auf den fölgenden Seiten Schritt für Schritt durch den Importvorgang,<br>damit du schnell und einfach deine Daten auf den aktuellen Stand bringen kannst.<br>Unsere Empfehlung:<br>Bitte beachte die Hinweise, die wir dir im Folgenden geben. Denn damit stellst du<br>sicher, dass alles problemos ablaufen wird. Verwende die Vorlagen, die wir dir<br>zur Verfügung stellen und achte bitte immer auf korrekte Daten. Unter <u>Tutorial</u><br>stellen wir dir den Importvorgang auch nochmals in Form eines Kurz-Tutorials<br>vor.                                                                                                    | ~      |
| <section-header><section-header><text><list-item><list-item><list-item><text></text></list-item></list-item></list-item></text></section-header></section-header>                                                                                                    |                                                      | \$       | In drei Schritten durch den Datenimport<br>Wir führen dich auf den folgenden Seiten Schritt für Schritt durch den Importvorgang,<br>damit du schnell und einfach deine Daten auf den aktuell Stand bringen kannst.<br>1 Vorbereitung<br>2 Upload<br>3 Prüfung und Bestätigung<br>1                                                                                                    | C HITA |
| Mtgliederstatistik       Datei hochladen         Auf dieser Seite kannst du nun den Upload Vorgang starten. Kikke dazu auf den Byton "Datei hochladen" und wähle die entsprechende Datei aus denne PC aus. Nachdem du de Datei ausgewählt hast, wird der Import-Vorgang ganz automatisch gestarten.         Unser Hinneil:       Wählend des Import-Vorgangs muss die Excel-Datei geschlossen sein.                                                                                                    |                                                      |          | Basisimport Sofern du kein Nutzer von verein360 Manager bist, ist der Datenimport weiterhin tier unseren Basisimport möglich. enseine Basisimport mössen bei jedem inter verfugung stehenden Vorlage und eine Basie under Basisim soft mössen bei jedem Importvorgang alle Mitglieder mit der Daten im Anschluss ins System. Bitglieder, weiche sich nicht in der Excel befinden, werden automatisch zum ginzensen geskündt. Die Under UTE USENDER VORDER UNDER UNDER |        |
|                                                                                                    | Mitgliederstatistik                                  |          | Datei hochladen<br>Auf dieser Seite kannst du nun den Upload-Vorgang starten. Klicke dazu auf den<br>Button "Datei hochladen" und wähle die entsprechende Datei auf deinem PC aus.<br>Nachdem du die Datei ausgewählt hast, wird der Import-Vorgang ganz automatisch<br>gestarter.<br>Marrend des Import-Vorgangs muss die Excel-Datei geschlossen sein.                                                                                                    |        |

- (1) Klick auf "Jetzt starten"
- (2) Gehe auf "Weiter zum Upload" (Basisimport nur mit der Grundausstattung von verein360 möglich)
- (3) Mit Klick auf "Datei hochladen" kannst du die gewünschte Datei auswählen und diese entsprechend hochladen. Bitte beachte, dass das Excel-Format .xls nicht mehr unterstützt wird und verwende .xlsx.

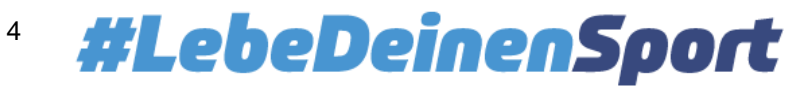

## Worauf solltest du bei deiner Excel-Datei achten?

Damit der Upload und die Verarbeitung der Excel-Liste zum automatischen Datenabgleich einwandfrei funktioniert, müssen die Angaben wie in der folgenden Abbildung dargestellt, angeordnet werden:

|    | Δ     | B      | C          | D            | F          | F            | G             |
|----|-------|--------|------------|--------------|------------|--------------|---------------|
| F. |       |        |            |              |            |              |               |
| 1  | Titel | Name   | Vorname    | Namenszusatz | Geschlecht | Geburtsdatum | Spartennummer |
| 2  |       | Muster | Maximilian |              | m          | 10.04.1987   | 5             |
| 3  | Dr.   | Muster | Claudia    |              | w          | 18.05.1967   | 25            |
| 4  |       |        |            |              |            |              |               |

Die Excel-Liste muss dabei folgende Informationen der Vereinsmitglieder beinhalten:

- ggf. Titel
- Name
- Vorname
- ggf. Namenszusatz •
- Geschlecht (m/w)
- Geburtsdatum (Format "tt.mm.jjjj") •
- Spartennummer
  - Bitte beachte, dass die Spalten Name, Vorname, Geschlecht, Geburtsdatum und Spartennum-→ mer Pflichtfelder sind. Die anderen Spalten sind optional auszufüllen

## Wichtige Hinweise und Tipps:

1. Name und Vorname des Mitglieds sind entsprechend der Schreibweise im Personalausweis einzutragen (keine Abkürzungen, keine Spitznamen).

Mitglieder, die mehrere Sportarten im Verein ausüben, müssen in der Excel-Liste für jede Abteilungszugehörigkeit mit der jeweils zugehörigen Spartennummer ein weiteres Mal in einer eigenen Zeile (siehe Beispiel unten) angegeben werden. Die beiden Zeilen müssen nicht direkt untereinanderstehen.

|   | А     | В      | С          | D            | E          | F            | G             |
|---|-------|--------|------------|--------------|------------|--------------|---------------|
| 1 | Titel | Name   | Vorname    | Namenszusatz | Geschlecht | Geburtsdatum | Spartennummer |
| 2 |       | Muster | Maximilian |              | m          | 10.04.1987   | 5             |
| 3 | Dr.   | Muster | Claudia    |              | w          | 18.05.1967   | 25            |
| 4 | Dr.   | Muster | Claudia    |              | w          | 18.05.1967   | 45            |
| 5 |       | Wahl   | Andrea     |              | W          | 25.12.1993   | 17            |
| 6 |       |        |            |              |            |              |               |
| 7 |       |        |            |              |            |              |               |

2. Um Mitglieder von "99" auf andere Sportarten umzumelden, sortiere deine Mitglieder nach Spartennummer und ändere die Spartennummern der Mitglieder ab.

| Autom     | atisches Speich  | ern 💽 🗄 ')                    | ・ <^ <> マ マ マ ■ BE202'                                     | l_Vorlage_Mitgliederimport • Auf "diese | m PC" gespeichert ∽ | 𝒫 Suchen                    |                |                    |                                  | - p                                |              | Hoffmann Flo    |
|-----------|------------------|-------------------------------|------------------------------------------------------------|-----------------------------------------|---------------------|-----------------------------|----------------|--------------------|----------------------------------|------------------------------------|--------------|-----------------|
| Datei     | Start Ei         | nfügen Seitenlaye             | out Formeln Daten                                          | Überprüfen Ansicht Automa               | atisieren Hilfe OTS | Acrobat                     |                |                    |                                  |                                    |              |                 |
| Einfügen  | X<br>Cali<br>≪ F | bri ~ 11<br>K ∐ ~   ⊞ ~   ≤   | → A <sup>*</sup> A <sup>*</sup> = = = ⊗<br>→ → → → = = = = | <ul> <li></li></ul>                     | Standard →          | Bedingte Als Tabelle Zeller | formatvorlagen | gen Löschen Format | ∑ ~ Ao<br>Z<br>Sortiero<br>Filte | n und<br>Suchen und<br>Auswählen ~ | Datenanalyse | Vertraulichkeit |
| Zwischena | olage 😼          | Schriftart                    | F3                                                         | Ausrichtung 15                          | i Zahl Fa           | Formatvorlagen              |                | Zellen             | Ź↓                               | /on A bis Z <u>s</u> ortieren      | · · · · ·    | Vertraulichkeit |
| G1        | * :              | $\times \checkmark f_{\rm K}$ | Spartennummer                                              |                                         |                     |                             |                |                    | Ž↓                               | /on Z bis A s <u>o</u> rtieren     |              |                 |
|           | •                | P                             | C                                                          |                                         | F                   | -                           |                | <i>C</i>           | 41                               | Benutzer <u>d</u> efiniertes Si    | ortieren     |                 |
|           | A                | В                             | C                                                          | D                                       | E                   | F                           |                | G                  | - 7                              | Eiltern                            |              | 1               |
| 1         | Titel            | Name                          | Vorname                                                    | Namenszusatz                            | Geschlecht          | Geburtsdatur                | Sparten        | nummer             | 1                                | Lösghen                            |              |                 |
|           |                  |                               |                                                            |                                         |                     |                             | •              |                    | - 72                             | meut anwenden                      |              |                 |

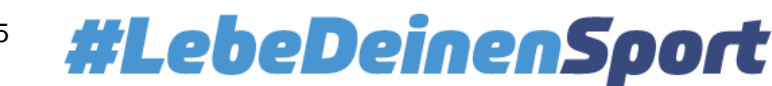

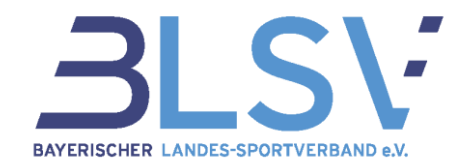

3. Möchtest du eine Spartennummer direkt für mehrere Mitglieder übernehmen, kannst du diese direkt nach unten ziehen und somit die Zelle kopieren.

| G2 | * :   | × ✓ fx | 9       |              |            |              |               |                                                  |
|----|-------|--------|---------|--------------|------------|--------------|---------------|--------------------------------------------------|
|    | А     | В      | С       | D            | E          | F            | G             | Н                                                |
| 1  | Titel | Name   | Vorname | Namenszusatz | Geschlecht | Geburtsdatum | Spartennummer |                                                  |
| 2  |       |        |         |              |            |              | 9             |                                                  |
| 3  |       |        |         |              |            |              | 9             |                                                  |
| 4  |       |        |         |              |            |              | 9             |                                                  |
| 5  |       |        |         |              |            |              | 9             |                                                  |
| 6  |       |        |         |              |            |              | 9             |                                                  |
| 7  |       |        |         |              |            |              | 9             |                                                  |
| 8  |       |        |         |              |            |              |               | Zellen kopieren                                  |
| 9  |       |        |         |              |            |              |               | O Datengeihe ausfüllen     Nur Formate ausfüllen |
| 10 |       |        |         |              |            |              |               | O Ohne Formatierung ausfüllen     Blitzvorschau  |

4. Möchtest du eine Person nicht mehr unter der Sparte melden, kannst du die Zeile komplett löschen.

Nach erfolgreichem Upload zeigt dir das System die Veränderungen der Mitgliederdaten an.

| ← Zum Hauptmenü                                      | ← Zurück  | Daten prüfen                                                                                                    |  |
|------------------------------------------------------|-----------|----------------------------------------------------------------------------------------------------|--|
| Mitglieder<br>Mitgliederliste<br>Mitgliederstatistik |           | notwendig seine das dagenoteten batern batern batern batern bereiten<br>notwendig seine<br>Bitte beachte:<br>Haben wir große Abweichungen in den Mitgliedern festgestellt, siehst du einen<br>Hinweis. Bitte prüfe genau, ob die Daten so korrekt sind!<br>Achtung:<br>Beim Übernehmen werden die Daten aller Mitglieder in der Datenbank (mit<br>Ausnahme der Mitglieder mit verein360 Nutzerkonto) überschrieben.<br>100% |  |
|                                                      |           | Keine Anderungen                                                                                                    |  |
|                                                      |           | Bestehende Mitglieder     Selbstverwaltende Mitglieder                                                                                                    |  |
|                                                      |           | Anderungen (1)                                                                                                    |  |
|                                                      | $\square$ | v II Neue Mitglieder Import prüfent                                                                                                    |  |
|                                                      |           | Wiedereintretende Mitglieder     Import prüfen                                                                                                    |  |
|                                                      |           | O Bestehende Mitglieder mit Sportartenänderungen     O Åhnliche Mitglieder     Import prüfent     Import prüfent     Import prüfent                                                                                                    |  |
| e                                                    | \$        | Mitglieder mit geänderten Geburn isten      Import prüferei      Mitglieder Anten erneut Hochladen      Verwerfen      Ossentemmen                                                                                                    |  |

- (1) Die Übersicht zeigt dir die Unterschiede zwischen der BLSV-Datenbank und den Mitgliederdaten deiner aktuellen Excel-Liste an.
- (2) Hier kannst du die einzelnen Menüpunkte zur Anzeige der entsprechenden Mitgliederdaten (Name, Geburtsdatum, Sportartenzuordnung) aufklappen.
- (3) Deine Mitglieder, bei denen sich die Sparte geändert hat, werden unter "Bestehende Mitglieder mit Sportartenänderung" angezeigt.
- (4) Sind die Daten nicht korrekt, hast du hier die Möglichkeit eines erneuten Uploads einer korrigierten Excel-Datei.

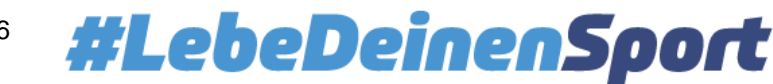

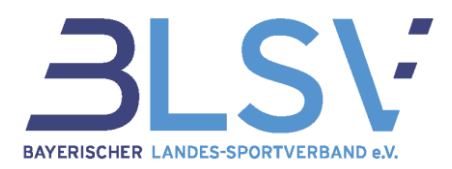

(5) Hier kannst du die angezeigten Daten übernehmen.

## Variante 2: Manuelle Ummeldung

Die manuelle Änderung von der Sportartenzuordnung empfehlen wir bei wenigen notwendigen Ummeldungen der Mitglieder und insbesondere, wenn du deine Mitglieder immer manuell meldest.

Fall 1: Ein Mitglied ist unter 99 – Sonstiges und einer anderen Sportart gemeldet

→ Entferne die Sparte "Sonstiges" über die drei Punkte und "Zuordnung zur Sportart beenden" (1).

| um Hauptmenü                       | Mitg | lieder     |           |            |              |                       |         | ×        | Vereinsmitgliedschaft                                                          |
|------------------------------------|------|------------|-----------|------------|--------------|-----------------------|---------|----------|--------------------------------------------------------------------------------|
| tglieder                           | 70 M | itglieder  |           |            |              |                       |         |          | Mitgliednummer Verelaselovitit Verelosaustrite Köndigungsdetum<br>- 06.04.2021 |
| tgliederliste<br>tgliederstatistik |      | Nachname   | Vorname 🕇 | Geschlecht | Geburtsdatum | E-Mail-Adresse        | Ort     | Festnetz |                                                                                |
| -                                  |      | Huber      | Anna      | weiblich   | 11.11.2002   |                       |         |          | Verbandsmitgliedschaft :                                                       |
|                                    |      | Tester     | Anna      | weiblich   | 01.02.2001   |                       |         |          | Vertragsbeginn Vertragsende Kündigungsdatum<br>06.04.2021                      |
|                                    |      | Tester     | Anna1     | weiblich   | 02.02.2001   |                       |         |          |                                                                                |
|                                    |      | Burtz      | Antoine   | männlich   | 05.05.1996   |                       | München |          |                                                                                |
|                                    | •    | Augsburger | Benni     | männlich   | 14.03.2001   | benny.auburger@gmx.de | München |          | Abteilungsmitgliedschaften                                                     |
|                                    |      | Gruber     | Benny     | männlich   | 07.09.1998   | gruber@test.de        |         |          |                                                                                |
|                                    |      | König2     | Benny     | männlich   | 15.10.2010   |                       |         |          | Volleyball                                                                     |
|                                    |      | Gruber     | bnenn     | männlich   | 14.03.2001   |                       |         |          | volleyball                                                                     |
|                                    |      | Duck       | Dalsy     | weiblich   | 25.05.2001   |                       |         |          | Verein Verband Paging: 12.04.2021 Regime: 12.04.2021                           |
|                                    |      | Baier      | Daniel    | männlich   | 05.06.1986   |                       |         |          | Ende: - Ende: - Kindia ungedatum:                                              |
|                                    |      | Düsentrieb | Daniel    | männlich   | 17.07.1974   | test@mail.de          |         | 089-1234 | Kunugungsuatum                                                                 |
|                                    |      | Spizzle    | Dave      | weiblich   | 11.11.2014   |                       |         |          |                                                                                |
|                                    |      | Gutschein  | David     | männlich   | 17.09.2010   |                       |         |          | Sonstiges                                                                      |
|                                    |      | Dieter     | Diversity | divers     | 01.01.2008   |                       |         |          | Sonstiges :                                                                    |
|                                    |      | Huber      | Emma      | weiblich   | 13.04.1999   |                       |         |          | Verein Verband Zupreinung zur Sportart beenden                                 |
|                                    |      | Hoffmann   | Florian   | männlich   | 03.04.2015   |                       |         |          | Beginn: 01.01.2023 Beginn 1: 2000thing 201 sporter Council                     |
|                                    |      | Fester     | Hans      | weiblich   | 11.11.2001   |                       |         |          | Kundigungsdatum: - Kündigungsdatum: -                                          |
|                                    |      | Hansen     | Hans      | männlich   | 01.01.2000   |                       |         |          | + NEUE ABTEILUNG/SPORTART ZUWEISEN                                             |
|                                    |      | Obelreitr  | Hans      | männlich   | 01.01.2001   |                       |         |          |                                                                                |
|                                    | <    | Schnier    | Hans      | männlich   | 20.05.2020   |                       |         |          | -                                                                              |

Fall 2: Ein Mitglied ist nur unter 99 - Sonstiges gemeldet.

→ Füge zunächst über "+ neue Abteilung/Sportart zuweisen" eine neue Sparte hinzu (2), um anschließend dann die Sparte Sonstiges wie bei Fall 1 zu beenden. Hinweis: Willst du eine neu im Verein aufgenommene Sparte auswählen, musst du diese erst über Vereinsmanagement > Struktur > Abteilungen anlegen

## Ummeldung der Mitglieder mit verein360 Manager

## Variante 1: Excel-Upload (Automatischer Datenabgleich)

Verwendest du das Zusatzpaket verein360 Manager, beachte bitte die folgende Vorgehensweise für die Ummeldung mehrerer Mitglieder.

## Schritt 1: Export der Mitgliedschaften

Wähle nach Login in verein360 den Bereich Mitglieder → Mitgliederliste aus. Klicke oben rechts auf die drei Punkte und im Anschluss auf Mitgliedschaften exportieren.

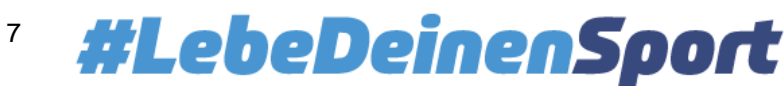

## Infoblatt Ummeldung Mitglieder

Stand: 22.12.2023

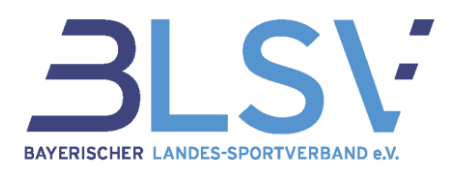

| ← Zum Hauptmenü     | Mitglieder             |                                                  |
|---------------------|------------------------|--------------------------------------------------|
| Mitglieder          | 881 Mitaliadar         | Daten importieren     Personendaten exportieren  |
| Mitgliederliste     | oo rivirgileder        | <ul> <li>Mitgliedschaften exportieren</li> </ul> |
| Mitgliederstatistik | Nachname 🕈 Vorname Ge  | eschlecht Geburt 🖸 Einladungslink kopieren       |
|                     | A-Beipiel Mitglied div | ivers 01.07.: 🖻 Einladungslink per Email icker   |

Nach einer kurzen Wartezeit (bei großen Vereinen einige Sekunden) steht dir die Exportdatei zum Download bereit. Klicke auf "Herunterladen".

| ← Zum Hauptmenü     | Mitglieder     |                 |                 | ۷ 💮 🖸            | FILTER + MITGLIED      |
|---------------------|----------------|-----------------|-----------------|------------------|------------------------|
| Mitglieder          | Die E          | Exportdatei ste | ht zum Download | bereit. HERUNTER | RLADEN                 |
| Mitgliederliste     |                |                 |                 |                  | ^                      |
| Mitgliederstatistik | 881 Mitglieder |                 |                 |                  |                        |
|                     | Nachname ↑     | Vorname         | Geschlecht      | Geburtsdatum     | E-Mail-Adresse         |
|                     | A-Beipiel      | Mitglied        | divers          | 01.07.2009       | 1.Vorsitzender@knicker |

In den Downloads findest du nun einen ZIP-Ordner, der eine "Gesamtliste Mitgliedschaften" und eine Liste pro Sportart enthält. Den Ordnerinhalt kannst du nun "extrahieren", um ihn bearbeiten zu können (je nach Betriebssystem anders, daher hierfür kein Screenshot).

## Schritt 2: Meldung der Mitglieder in der korrekten Sparte

Du kannst nun die Mitglieder aus der Sparte 99 in die korrekte Spartenliste aufnehmen, indem du die jeweilige Spartenliste öffnest, die Mitglieder hineinkopierst / einträgst und die Liste im Anschluss abspeicherst.

| 4 | A             | В                                 | С                                                    | D               | E                         | F               | G                | н               | I               | J                | К                | L                 |
|---|---------------|-----------------------------------|------------------------------------------------------|-----------------|---------------------------|-----------------|------------------|-----------------|-----------------|------------------|------------------|-------------------|
| 1 |               | Persor                            | nendaten                                             |                 |                           | 1               | Mitgliedschaftso | laten           |                 |                  | Einrad           |                   |
| 2 | Diese Daten b | itte nicht ändern, o<br>Person er | <b>ntifier</b><br>la ansonsten keine<br>folgen kann. | e Zuordnung zur |                           |                 |                  |                 |                 |                  | Einrad           | **                |
| 3 | Name          | Vorname                           | Geschlecht                                           | Geburtsdatum    | Mitgliedsnummer<br>Verein | Bemerkunge<br>n | Vereinseintritt  | Vereinsaustritt | Kündigungsdatum | Sportarteintritt | Sportartaustritt | Sportartkündigung |
| 4 | Ackermann     | Pauline                           | weiblich                                             | 1965-06-06      | 234234                    | Feldspieler     | 2021-01-01       |                 |                 | 2022-06-21       | 2023-12-31       | 2023-11-27        |
| 5 | Adam          | Gilbert                           | weiblich                                             | 2000-05-04      | 2021-347                  | Torwart         | 2021-01-01       |                 |                 | 2021-12-03       |                  |                   |
| 6 | Günther       | Hans                              | männlich                                             | 2001-01-01      |                           |                 | 2022-09-15       |                 |                 | 2022-09-15       |                  |                   |
| 7 | Beispiel      | Ummeldung                         | weiblich                                             | 2004-06-15      |                           | 1               | 2022-08-02       |                 |                 | 2024-01-01       |                  |                   |

## Schritt 3: Abmeldung der Mitglieder aus der Sparte 99

In der erstellten Liste "Sonstiges" kannst du nun die Mitglieder beenden indem du ein Datum in Spalte K bei Sportartaustritt einträgst.

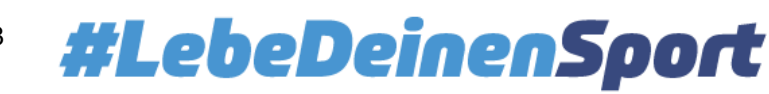

# Infoblatt Ummeldung Mitglieder

Stand: 22.12.2023

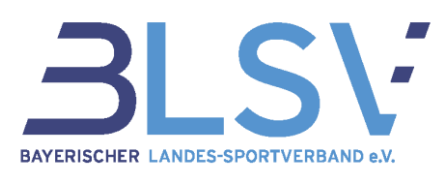

|                 | В                                    | С                                                    | D             | E               | F           | G                | Н               | I               | J                | к                | L                 |
|-----------------|--------------------------------------|------------------------------------------------------|---------------|-----------------|-------------|------------------|-----------------|-----------------|------------------|------------------|-------------------|
| 1 Personendaten |                                      |                                                      |               |                 | 1           | Vitgliedschaftso | laten           | Sonstiges       |                  |                  |                   |
| 2               | lder<br>nicht ändern, d<br>Person er | <b>ntifier</b><br>la ansonsten keine<br>folgen kann. | Zuordnung zur |                 |             |                  |                 |                 |                  | Sonstiges        |                   |
|                 |                                      |                                                      |               | Mitgliedsnummer | Bemerkunge  |                  |                 |                 |                  |                  |                   |
| 3               | Vorname                              | Geschlecht                                           | Geburtsdatum  | Verein          | n           | Vereinseintritt  | Vereinsaustritt | Kündigungsdatum | Sportarteintritt | Sportartaustritt | Sportartkündigung |
| 4               | auline                               | weiblich                                             | 1965-06-06    | 234234          | Feldspieler | 2021-01-01       |                 |                 | 2022-06-21       | 2023-12-31       | 2023-11-27        |
| 5               | lbert                                | weiblich                                             | 2000-05-04    | 2021-347        | Torwart     | 2021-01-01       |                 |                 | 2021-12-03       | 2023-12-31       | 2024-01-01        |
| 6               | ans                                  | männlich                                             | 2001-01-01    |                 |             | 2022-09-15       |                 |                 | 2022-09-15       | 2023-12-31       | 2024-01-01        |
| 7               | mmeldung                             | weiblich                                             | 2004-06-15    |                 |             | 2022-08-02       |                 |                 | 2024-01-01       | 2023-12-31       | 2024-01-01        |
| 8               |                                      |                                                      |               |                 |             |                  |                 |                 |                  |                  |                   |

## Schritt 4: Hochladen der geänderten Listen

Lade nun in verein360 im Bereich Mitglieder → Mitgliederliste → drei Punkte oben rechts → Daten importieren alle Mitgliedschaften-Listen hoch, an denen du Änderungen vorgenommen hast. Wähle hierbei zunächst die Sparten aus, in denen Mitglieder hinzugekommen sind und zuletzt die Liste mit den Mitgliedern zu "Sonstiges".

| - Zum Hauptmenü                                                                                                    | Mitglieder                                                                                                    |                                                                                                    | Ø                                                                                                    | Daten importieren                                                                            |  |  |
|----------------------------------------------------------------------------------------------------|----------------------------------------------------------------------------------------------------|----------------------------------------------------------------------------------------------------|----------------------------------------------------------------------------------------------------|----------------------------------------------------------------------------------------------|--|--|
| Mitglieder<br>Mitgliederliste                                                                                                    | 881 Mitglieder<br>Nachname 🕈 Vorname G                                                                                                    | eschlecht Geburtsdatum                                                                                                    | ن Dater Importeren<br>خ Personendaten exportieren<br>ف Mitgliedschaften exportieren<br>E-Mail-Adresse |                                                                                              |  |  |
| Mitgliederstatistik                                                                                                    | A-Beipiel Mitglied d                                                                                                    | ivers 01.07.2009                                                                                                    | 1.Vorsitzender@knickerbo                                                                              | Einladungslink per Email                                                                     |  |  |
| Mitgliedschaftsdate                                                                                                    | 'n                                                                                                    |                                                                                                    |                                                                                                    |                                                                                              |  |  |
| Der Mitgliedschaftsdaten-In<br>hinterlegen. Verwende dazu<br>Abteilung und Sportart. Nac<br>übernommen und im Ansch                                                         | nport ermöglicht es dir, die entsprechenden Mitgliedschaftsdaten<br>z ebenfalls unsere Vorlage und befülle diese mit den entsprechen<br>ch Upload der Datei werden die in der Excel genannten Personen -<br>huss auch in deiner Mitgliederliste angezeigt.                                                                                                  | bei der jeweiligen Person zu<br>den Daten, z. B. Vereinseintritt,<br>automatisch als Mitglieder                                                                  |                                                                                                    |                                                                                              |  |  |
| Unser Hinweis:<br>1. Nit diesem Import i<br>mehr alle aktiven M<br>aktualisieren möcht<br>2. Über diesen Import<br>gar nicht mehr im V<br>3. Möchtest Du Mitglie<br>System. | tt es ausreichend, wenn Du uns bspw. auch nur die neuen Mitglied<br>tglieder in der Excel hinterlegen. Es reichen die neuen Mitglieder l<br>est.<br>hast du auch die Möglichkeit, historische Mitgliederdaten anzuleg<br>rein aktiv sind, du aber eine vollumfängliche Mitgliedervaltum<br>dschaften beenden, so trage einfach das Vereinsaustrittsdatum ir | der meldest - Du musst also nicht<br>bzw. die Mitglieder aus, die du<br>gen - also Mitglieder, die schon<br>1g haben möchtest.<br>der Excel ein und lade sie ins |                                                                                                    |                                                                                              |  |  |
| ط HIER VORLAGE FÜR MITGLI                                                                                                    | EDSCHAFTSDATEN-IM CARE SUBJECT                                                                                                    | ← Zurück                                                                                                    | Daten hochla                                                                                          | den                                                                                          |  |  |
|                                                                                                    |                                                                                                    | Datei hochladen                                                                                                    |                                                                                                    | Prurung und bestaugung                                                                       |  |  |
|                                                                                                    |                                                                                                    | Auf dieser Seite kannst du nun der<br>entsprechende Datei auf deinem P<br>gestartet.                                                                             | n Upload-Vorgang starten. Klicke dazu auf<br>PC aus. Nachdem du die Datei ausgewählt i                | den Button "Datei hochladen" und wähle die<br>hast, wird der Import-Vorgang ganz automatisch |  |  |
|                                                                                                    |                                                                                                    | <b>Unser Hinweis:</b><br>Während des Import-Vorgangs n                                                                                                    | nuss die Excel-Datei geschlossen sein.                                                                |                                                                                              |  |  |
|                                                                                                    |                                                                                                    |                                                                                                    |                                                                                                    |                                                                                              |  |  |
|                                                                                                    |                                                                                                    |                                                                                                    |                                                                                                    |                                                                                              |  |  |

Auf der Übersichtsseite erhältst du zur Kontrolle einen Überblick über die Änderungen und kannst diese mit einem Klick auf "Übernehmen" bestätigen oder "verwerfen".

## Variante 2: Manuelle Ummeldung (siehe Grundausstattung von verein360)

Siehe Seite 6: Manuelle Ummeldung

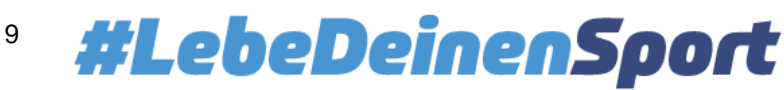